## Guida per la presentazione della domanda di pre-iscrizione ai Corsi di formazione per il conseguimento della specializzazione per le attività di sostegno IX ciclo - SOPRANNUMERARI

Per registrarsi al Portale studenti accedere al link: https://unicamillus-studenti.gomp.it/Login/Index?ReturnUrl=%2f

NB. Gli iscritti presso l'Università UniCamillus NON DEVONO EFFETTUARE una nuova registrazione ma devono utilizzare le credenziali già in loro possesso.

| A 7                 | the second second secon |
|---------------------|----------------------------------------------------------------------------------------------------|
| Unicamillus / Porta | le Studenti                                                                                                    |
|                     |                                                                                                    |
| Password            |                                                                                                    |
| e Registrati        | • Password dimenticata?                                                                                                    |
|                     |                                                                                                    |

Cliccare su "Registrati":

Inserire quindi:

-Nome

-Cognome

-Data di nascita

-Stato estero (se cittadino straniero) o Comune di nascita

-Località del Comune di nascita

-Codice fiscale (se studente straniero è possibile specificare «studente straniero senza codice fiscale» tramite la spunta sull'apposita casella)

-Password scelta dallo studente (andrà confermata due volte)

-Domanda di emergenza (per il recupero delle credenziali)

| Nuovo accounta*                                                                                                    |
|----------------------------------------------------------------------------------------------------|
|                                                                                                    |
|                                                                                                    |
|                                                                                                    |
|                                                                                                    |
| Capane                                                                                                    |
| Datasan T                                                                                                    |
| 20 mm ana Contra Ana Contra Ana Contra |
|                                                                                                    |
| Gener<br>Selentra gener                                                                                                    |
| Carlor Facule                                                                                                    |
| tudente straniero senza conter fiscale                                                                                                    |
| 🗌 sona uno studente tecoming nel'ambito di un programma di mobilità internazionale                                                                                                    |
| Revueles                                                                                                    |
| La sermane sarà instato per nul a fine registratore                                                                                                    |
| Pasad                                                                                                    |
| Carlena posacod                                                                                                    |
| Tomatick desenses                                                                                                    |
|                                                                                                    |
| Nexaza e mejpra                                                                                                    |
|                                                                                                    |
| Edul                                                                                                    |
| Telefore frazo                                                                                                    |
| Glår                                                                                                    |
|                                                                                                    |
| Acathalizer ethomatika privacy Vennatika privacy                                                                                                    |
|                                                                                                    |
|                                                                                                    |

Cliccare quindi su "Procedi".

La conferma dell'avvenuta registrazione verrà inviata all'indirizzo mail utilizzato per la registrazione. I provider di posta elettronica (Gmail, Libero, Hotmail, Yahoo, Virgilio, ecc.) potrebbero considerare le email generate da sistemi automatici come SPAM. Qualora

l'email non dovesse essere arrivata nella propria "posta in arrivo", controllare la cartella chiamata "SPAM" presente in ogni casella di posta elettronica.

Accedere quindi alla propria area personale al link: <u>https://unicamillus-studenti.gomp.it/Login/Index?ReturnUrl=%2f</u> inserendo username e password ottenuti per email in fase di registrazione.

Di seguito la schermata login:

| A 7   |              |                   | be smart         |
|-------|--------------|-------------------|------------------|
|       | Unicamillus  | / Portale Student | i                |
| → Psw | sped 🖽 CI    | E                 |                  |
|       | D            |                   |                  |
| ~     | Password     |                   |                  |
|       |              | LOGIN →)          |                  |
|       | 😫 Registrati | 🙁 Passw           | ord dimenticata? |
|       |              |                   |                  |
|       |              |                   |                  |

Una volta effettuato il LOGIN individuare la sezione "Immatricolazioni e Test d'Ingresso":

| A 9 H (+                | I              |                                                                        |                                                   |               |                    |
|-------------------------|----------------|------------------------------------------------------------------------|---------------------------------------------------|---------------|--------------------|
| Home                    |                |                                                                        |                                                   |               |                    |
|                         |                |                                                                        |                                                   |               |                    |
|                         |                | <u>•</u> +                                                             |                                                   |               |                    |
| Green Pass              | Dati personali | Immatricolazioni e Test d'ingresso                                     | Carriere                                          | Dichiarazioni | Tasse e contributi |
| 20                      | <b>Ļ</b>       |                                                                        |                                                   |               |                    |
| Impostazioni e Supporto | Avvisi         | -                                                                      |                                                   |               |                    |
|                         |                |                                                                        |                                                   |               |                    |
|                         |                |                                                                        |                                                   |               |                    |
|                         |                |                                                                        |                                                   |               |                    |
|                         |                |                                                                        |                                                   |               |                    |
|                         |                |                                                                        |                                                   |               |                    |
|                         |                | smart_edu versione 12.0.0.1 - agnese.bertozzi @ TOR170.10836/nb53bkarg | cczazyiwxsktc2 - © <b>www.besmart.it</b> 2005-202 | 1             |                    |

# ŵ 42 Home Immatricolazioni e Test d'ingresso 💄+ Corsi di laurea triennali e Corsi di laurea magistrali Master Scuole di specializzazione ciclo unico Corsi di Specializzazione Corsi di Perfezionamento Corsi di Formazione Percorso formativo Attività Sostegno IX Ciclo abilitante 30 CFU a.a. 2023/2024

Cliccare sulla sezione "Corsi di Specializzazione Attività Sostegno IX Ciclo a.a. 2023/2024":

Cliccare sulla sezione "Iscrizione alle prove preselettive, riservisti e soprannumerari":

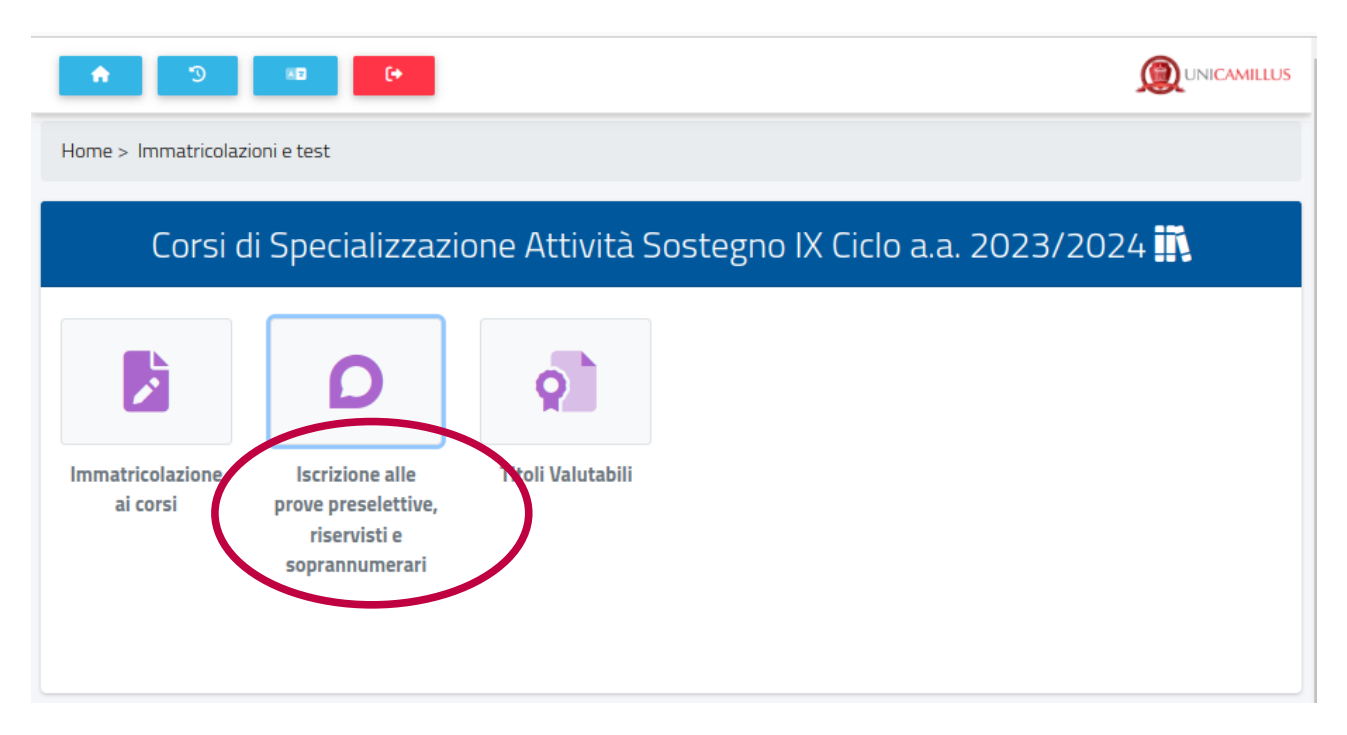

Nella sezione successiva sarà possibile, selezionando "Compila domanda", scegliere la tipologia di categoria per cui presentare domanda:

| Domande riservate ai sovrannumerari                                                                                                    |                     |          |                 |
|----------------------------------------------------------------------------------------------------|---------------------|----------|-----------------|
| Selezione                                                                                                    | Scadenza            | Stato    |                 |
| Domanda riservata ai vincitori di più procedure o inseriti nelle<br>graduatorie di merito, ma non in posizione utile, ovvero, pur in<br>posizione utile, non si sia iscritto al percorso, nei precedenti cicli di<br>specializzazione | 30/04/2024<br>13:00 | In bozza | Compila domanda |
| Domanda riservata a chi ha sospeso la frequenza del percorso nei precedenti cicli di specializzazione                                                                                                    | 30/04/2024<br>13:00 | -        | Compila domanda |

### PASSAGGIO 1/4: DATI RELATIVI ALLA PRECEDENTE SELEZIONE

Inserire, nella forma di autocertificazione ai sensi del DPR 445/2000, i dati relativi alla precedente selezione.

Cliccare quindi su "Passaggio successivo":

| CORSO DI SPECIALIZZAZIONE PER LE ATTIVITÀ DI SOSTEGNO<br>Domanda riservata ai vincitori di più procedure o inseriti nelle graduatorie di merito, ma non in posizione utile, ovvero, pur in posizione utile, non si sia iscritto al percorso,<br>nei precedenti cicli di specializzazione |                                                                          |  |  |  |  |
|----------------------------------------------------------------------------------------------------|--------------------------------------------------------------------------|--|--|--|--|
| Passaggio 1/4 Dati relativi alla precedente selezione                                                                                                    |                                                                          |  |  |  |  |
| Indicare gli estremi della precedente selezione per                                                                                                    | i percorsi di specializzazione sul sostegno in cui si risulta vincitori. |  |  |  |  |
| Estremi della precedente selezione                                                                                                    | per i percorsi di specializzazione sul sostegno                          |  |  |  |  |
| Ateneo                                                                                                    | Saint Camillus International University of Health Sciences               |  |  |  |  |
| Anno accademico                                                                                                    | < Anno accademico>                                                       |  |  |  |  |
| rado di scuola>                                                                                                    |                                                                          |  |  |  |  |
|                                                                                                    |                                                                          |  |  |  |  |
| << Torna alla scelta Passaggio successivo >>                                                                                                    |                                                                          |  |  |  |  |

#### PASSAGGIO 2/4: ALTRI ALLEGATI E DICHIARAZIONI

Il candidato dovrà allegare, obbligatoriamente, il documento di identità fronte/retro in corso di validità (formato .pdf).

Nel caso in cui si desidera ricevere comunicazioni in merito al bando presso recapiti diversi da quelli visualizzati sarà possibile aggiornare i dati relativi al proprio indirizzo postale e ai propri recapiti telefonici e mail.

Cliccare quindi su "Passaggio successivo":

| <b>*</b> •                                                                                                    |            | ٩                                                                                      | UNICAMILLUS    |  |
|----------------------------------------------------------------------------------------------------|------------|----------------------------------------------------------------------------------------|----------------|--|
| CORSO DI SPECIALIZZAZIONE PER LE ATTIVIT                                                                                                    | rà di      | SOSTEGNO                                                                               |                |  |
| Domanda riservata ai vincitori di più procedure o inseriti nelle graduati<br>nei precedenti cicli di specializzazione                                                                                                    | torie di n | nerito, ma non in posizione utile, ovvero, pur in posizione utile, non si sia iscritte | o al percorso, |  |
| Passaggio 2/4 Altri allegati e dichiarazioni                                                                                                    |            |                                                                                        |                |  |
| Inserisci gli allegati richiesti e conferma o aggiorna i recapiti per le co<br>computer e poi premi il tasto                                                                                                    | omunica    | zioni in merito al presente bando. Per aggiungere un allegato, seleziona il file c     | lal tuo        |  |
| Allegati:                                                                                                    |            |                                                                                        |                |  |
| Descrizione                                                                                                    |            | File                                                                                   |                |  |
| Copia fronte retro del documento di riconoscimento in co<br>di validità (Obbligatorio)                                                                                                    | orso       | Scegli file Nessun file selezionato                                                    | •              |  |
| Desidero ricevere comunicazioni in merito al presente bando ai segue                                                                                                    | enti reca  | piti:                                                                                  |                |  |
| Indirizzo postale                                                                                                    |            |                                                                                        |                |  |
| Indirizzo                                                                                                    |            |                                                                                        |                |  |
| Civico                                                                                                    |            |                                                                                        |                |  |
| Comune                                                                                                    |            |                                                                                        |                |  |
| Provincia                                                                                                    |            |                                                                                        |                |  |
| Località                                                                                                    |            |                                                                                        |                |  |
| CAP                                                                                                    |            |                                                                                        |                |  |
| Recapiti                                                                                                    |            |                                                                                        |                |  |
| Telefono                                                                                                    |            |                                                                                        |                |  |
| Email                                                                                                    |            |                                                                                        |                |  |
| Sector Contraction of the sector of the sector of the s | one        | Passaggio successivo >>                                                                |                |  |

#### PASSAGGIO 3/4: CONFERMA DEI DATI INSERITI

Completato l'inserimento dei dati e delle autocertificazioni richieste il candidato potrà procedere con l'invio della domanda. Prima della conferma è effettuato un controllo di conformità dal sistema

(presenza dei dati obbligatori). L'invio è preceduto da una pagina di conferma che consente di rileggere tutti i dati dichiarati e di accedere (tramite link) ad eventuali allegati inviati con la domanda.

Cliccare su "Passaggio successivo":

| saggio 5/6 Conferma dei dati inseriti                                                                                                    |                                                                                                    |                                                                                                    |                         |                                                                                        |            |  |
|----------------------------------------------------------------------------------------------------|----------------------------------------------------------------------------------------------------|----------------------------------------------------------------------------------------------------|-------------------------|----------------------------------------------------------------------------------------|------------|--|
|                                                                                                    |                                                                                                    |                                                                                                    |                         |                                                                                        |            |  |
| che con excerna amplication i cale sollo reportanti e corra alle sectioni d'impletesse la                                                                                                    | na natatula al modificare e enegrarit.                                                                                                    | calles compare a suprementance and and                                                                                                    | one for the tree of the | nune .                                                                                 |            |  |
| certificazione del titola di abilitazione all'insegnamento                                                                                                    |                                                                                                    |                                                                                                    |                         |                                                                                        |            |  |
| Registe & sestance                                                                                                    |                                                                                                    |                                                                                                    |                         |                                                                                        |            |  |
| Second parts -178 - Insegnatio Secret Praise on district it active secondate it seconds                                                                                                    | profe is along their consults, special is contain                                                                                                    | distances in the second second s |                         |                                                                                        |            |  |
| Definação de reconstruite                                                                                                    |                                                                                                    |                                                                                                    |                         |                                                                                        |            |  |
|                                                                                                    | <ul> <li>Real Tele Could Middle content globality<br/>Special Could Net Optimize Could and Article<br/>States Coll 2015<br/>Content Coll 2015<br/>Provide Coll 2015<br/>Provide</li></ul> | n franski dela besan del afferda MGR<br>Alexen                                                                                                    |                         |                                                                                        |            |  |
| Torinae                                                                                                    | AGRIFTERATE - ETTUTS PROTEILAGE                                                                                                    | ecil FER LINSPECTLEVER                                                                                                    |                         |                                                                                        |            |  |
| And and all a second as                                                                                                    | 10041000                                                                                                    |                                                                                                    |                         |                                                                                        |            |  |
| tellale deserva lagement dont è della moneranemente conseguito è pressenzi di Tarri attavano<br>Tarinan Dist Optimini (ar parente dalla stana resistenzale)                                                                                                    |                                                                                                    |                                                                                                    |                         |                                                                                        |            |  |
| Onine toronthale do take                                                                                                    | 8-34-Laboratori si totoria                                                                                                    |                                                                                                    |                         |                                                                                        |            |  |
| Internation per la celética de del se articulo 12, centres 1 aporte e arte logar. W12211                                                                                                    |                                                                                                    |                                                                                                    |                         |                                                                                        |            |  |
| Receptil dala engratula competente                                                                                                    |                                                                                                    |                                                                                                    |                         |                                                                                        |            |  |
| Development                                                                                                    |                                                                                                    |                                                                                                    |                         |                                                                                        |            |  |
| Section                                                                                                    |                                                                                                    |                                                                                                    |                         |                                                                                        |            |  |
| Tas                                                                                                    |                                                                                                    |                                                                                                    |                         |                                                                                        |            |  |
| E date                                                                                                    |                                                                                                    |                                                                                                    |                         |                                                                                        |            |  |
| PEC (Posta Entronico Decilicana)                                                                                                    |                                                                                                    |                                                                                                    |                         |                                                                                        |            |  |
| Allegate insel-weeks                                                                                                    |                                                                                                    |                                                                                                    |                         |                                                                                        |            |  |
| Alegan                                                                                                    |                                                                                                    |                                                                                                    |                         |                                                                                        |            |  |
| erificaçõese del'asolada di sentro di interpramento sul sodegno<br>e das do de de deservi-<br>tenco das conto                                                                                                    | and a                                                                                                    | petinos                                                                                                    |                         | inate-                                                                                 | invigin    |  |
| eneralizzature dell'anzanski di sensora di trazguarento sul suoregna<br>e del del del del del del del del del de                                                                                                    | sizes                                                                                                    | unu<br>D                                                                                                    |                         | inan<br>S                                                                              | Instages   |  |
| centificatione dell'ascanto di intergrammino sul'assegno<br>a lan di ascono<br>Nomen dali facetto<br>Q                                                                                                    | and a                                                                                                    |                                                                                                    |                         | 6000<br>10                                                                             | Sadapa     |  |
| eneralitzazene dell'anzante di intergramente sul suorgan<br>8 ilia ilia ilia ilia ilia intergramente sul suorgan<br>Intergen dati suorto<br>Ilia<br>esta di econece dallo peneo penetitito o co enforma di suotte                                                                                                    | inv.                                                                                                    | umus<br>D                                                                                                    |                         | •                                                                                      | lashqis    |  |
| centificatione dell'anclarità di sentero all'intergrammino sul'intergram<br>a fari di construito<br>territori dell'oriente<br>sette di construito<br>territori di construito di construito<br>Prenenen di lonatino con senteri di construito<br>Prenenen di lonatino con senteri di construito                                                                                                    | -                                                                                                    | 5                                                                                                    |                         | •                                                                                      | faultyte   |  |
| exertificatione dell'astanti il sentori all'intergrammino sal'astegno<br>s las la la la la lavor<br>Torona data tourito                                                                                                    | Norm<br>Ma                                                                                                    | unui<br>S                                                                                                    |                         | 5000<br>1                                                                              | Tankapin   |  |
| exertificatione dell'assistentia di tenegoamento sul teorgoni<br>a <u>Sar</u> <u>Ai</u> <u>Aire</u><br>Mercari della teoria<br>estato di sconesto della petera generalittica a constanti el assiste<br>Portenes di teorianzi teorianzia di assiste<br>Portenes di teorianzi teorianzi di assiste<br>Portenes di teorianzi teorianzi di assiste<br>Portenes di teorianzi e teorianzi di assiste<br>Alter assessatati e remanesi                                                                                                    | West<br>N                                                                                                    | 5                                                                                                    |                         | 5000<br>9                                                                              | Indepte    |  |
| exertifications dell'assistentia di teorgianetto sul teorgiane<br>a <u>Sar</u> <u>Al</u> <u>Anno</u><br>Morrari della teorgiane<br>estato di teorgiane<br>estato di teorgiane teorgiane aggio della di sustene<br>Protecce di teorgiane teorgianetto di assiste<br>Protecce di teorgiane teorgiane di teorgiane<br>di teorgiane teorgiane di teorgiane<br>di teorgiane teorgiane di teorgiane<br>di teorgiane teorgiane<br>di teorgiane teorgiane di teorgiane<br>di teorgiane teorgiane<br>di teorgiane teorgiane<br>di teorgiane teorgiane<br>di teorgiane teorgiane<br>di teorgiane teorgiane<br>di teorgiane teorgiane<br>di teorgiane teorgiane<br>di teorgiane<br>di teorgi                                                                                                    | 9000<br>10<br>10                                                                                                    | 5                                                                                                    |                         | 1000<br>10                                                                             | ladapa     |  |
| exertificatione dell'assistati di sensora di tranggianetto sul suorgino<br>a <u>Sar</u> <u>Al</u> <u>anno</u><br>Mariani della transia<br>esti di scattore della princi generalitti se si se indisetta di assiste<br>Postene di functore di mante di assiste<br>Postene di asses indire di functore di mante di assiste<br>Postene di asses indire di mante di assiste<br>Postene di asses indire di assiste<br>Roberto di asses indire di assiste<br>Roberto di asses indire di assiste<br>Roberto di assesi assiste di assiste<br>Roberto di assesi assiste di assiste<br>Roberto di assesi assiste di assiste<br>Roberto di assesi assiste di assiste<br>Roberto di assiste di assiste<br>di aggito e di obrazzatare                                                                                                    | 9000<br>10<br>10                                                                                                    | 5                                                                                                    |                         | 5050<br>9                                                                              | ladape     |  |
| exertificatione dell'astantia di sentra all'intergrammino sul'assergio<br>s far de alemani<br>terrente della terrente<br>setta di estalueno della periora prevaluttiva a per referenta di astato<br>Portano di astano periora di estantica<br>Dortano di astano periora di estantica<br>Dortano di astano periora di estantica<br>Dortano di astano periora di estantica<br>Dortano di astano periora di estantica<br>Dortano di astano periora di estantica<br>Dortano di astano periora di estantica<br>Dortano di astano periora di estantica<br>Dortano di astano periora di estantica<br>Dortano di astano di estantica<br>di estantica di estantica<br>di estantica di estantica di estantica<br>di estantica di estantica di estantica<br>di estantica di estantica di estantica<br>di estantica di estantica di estantica<br>di estantica di estantica di estantica<br>di estantica di estantica di estantica<br>di estantica di estantica di estantica<br>di estantica di estantica<br>di estantica di estantica<br>di estantica di estantica<br>di estantica di estantica<br>di estantica di estantica<br>di estantica<br>di                                                                                                    | 900 V<br>10                                                                                                    |                                                                                                    |                         | •                                                                                      | lange      |  |
| exertifications dell'actantia di sensitari all'integrammino sul'isotegnio<br>a <u>Sar</u> <u>Ai</u> <u>aine</u><br>Maria Maria Internationali<br>esta di scannesi dalla prima generalittica a jo institucia di actato<br>Portano di mano scanno di actato<br>Distano di acta scannesi di actato<br>Distano di acta scannesi di scandi.<br>Distano di acta scannesi di scandi.<br>Distano di acta scannesi di scandi.<br>Distano di acta scannesi della prima prima di acta di actato<br>di actanonesi della prima prima di acta di acta d                                                                                                    | 900<br>10<br>10                                                                                                    | 5<br>5                                                                                                    |                         | •                                                                                      | ladape     |  |
| enderlanderen eff auszahlte iht einergen att kongegienentes sollt kongegienentes van kongegienen<br>at <u>att</u> <u>att</u> <u>At</u> <u>Ar</u> <u>inver</u><br>enderlanderen einer einergenente einer einergenente einergenente einer einergenente einer einergenente einer einergenente einer einergenente einer einergenente einer einergenente einer einergenente einer einergenente einer einergenente einer einergenente einer einergenente einer einergenente einer einergenente einer einergenete einer einergenete einergenete einergenete einergenete einergenete einer einergenete einergenete einergenete einergene                                                                                                    | 900 v<br>10                                                                                                    | unnun<br>S                                                                                                    |                         | •                                                                                      | Surveye.   |  |
| endifications of available is ensistent at interpretaments out loonegout<br>a <u>Ba</u> <u>A</u> <u>A</u> <u>Nove</u><br>Testers due to the testers<br>ensistent at a sense to the testers<br>ensistent at a sense to the testers of a sense to the testers<br>for tester at a sense to the testers or testers at a sense to tester to the testers<br>for tester at a sense to tester to testers or testers at a sense to tester to tester to teste to tester to tester to                                                                                                    | 900 v<br>10<br>10                                                                                                    | unterior<br>S<br>No                                                                                                    |                         | •                                                                                      | lange      |  |
| energia serve dell'an statuto al la constana al la constana al la                                                                                                    | 9000<br>10<br>10                                                                                                    | 1996<br>5<br>10<br>10                                                                                                    |                         | •                                                                                      | Subspic    |  |
| endifications of Parcelation il enouted all interpariaments sol loopinguo al fait of one of the solution of the solution of th                                                                                                    | 9000<br>100<br>100                                                                                                    | unuu<br>S                                                                                                    |                         | 5.<br>5.                                                                               | lange      |  |
| exertifications dell'actantia di sentra al intergrammino sul sociegosi<br>a <u>far</u> <u>A</u> <u>A</u> <u>avec</u><br>Territoria<br>estato di sentra intervitoria<br>estato di sentra intervitoria<br>estato di sentra intervitoria provolutiona ai ornativa di acadosi<br>Portano di neori constanti di acadosi<br>Portano di neori constanti di acadosi<br>Portano di neori constanti di acadosi<br>Portano di neori constanti di acadosi<br>Portano di neori constanti di acadosi<br>estato di sentra portano di acadosi<br>Portano di neori constanti di acadosi<br>Portano di neori constanti di acadosi<br>Portano di sentra portano tanto di portano tanto di acadosi di acadosi<br>Portano di acadosi<br>Portano di sentra portano tanto di portano tanto di acadosi di acadosi<br>Portano di acadosi<br>Portano di Sentra portano tanto di portano tanto di acadosi di acadosi di acadosi<br>Portano di Sentra portano di sentra di portano tanto di acadosi di acadosi di acadosi<br>Portano di Sentra portano di sentra di portano tanto di acadosi di acadosi di acadosi<br>Portano di Sentra portano di sentra di portano tanto di acadosi di acadosi di acadosi<br>Portano di Sentra portano di sentra di portano tanto di acadosi di acadosi di acadosi di acadosi<br>Portano di Sentra portano di sentra di portano tanto di acadosi di acadosi di acadosi<br>Portano di Sentra portano di sentra di portano di acadosi di acadosi di acadosi di acadosi<br>Portano di Sentra portano di sentra di portano di acadosi di acadosi di acadosi<br>Portano di Sentra portano di sentra di portano di acadosi di acadosi di acadosi di acadosi di acadosi di acadosi di acadosi di acadosi di acadosi di acadosi di acadosi di acadosi<br>Portano di Sentra portano di sentra di acadosi di acadosi d                                                                                                    | 90m<br>10<br>10                                                                                                    | unnu<br>S<br>Nu                                                                                                    |                         | •                                                                                      | lange      |  |
| enerficience dell'avcatata il sonatora al tranguiannato sul tranguiannato sul tranguiannato sul tranguiannato sul tranguiannato sul tranguiannato sul transmissione alla transmissione alla transmissione a                                                                                                    | 900 V                                                                                                    | unnun<br>S                                                                                                    |                         | uaan<br>•                                                                              | Server     |  |
| enerficieures eff avoitable à sonates à l'integraiements su'incorgani<br>a <u>in</u> <u>in</u> <u>in</u> <u>in</u> <u>in</u> <u>in</u> <u>in</u><br>energies data la sonates de la sonates à l'integraiements de la sonates<br>energies data sonates data la sonates d'integraiements de la sonates<br>l'integraie data sonates d'integraiement d'integraiement d'integraiement d'integraiement<br>l'integraiement data sonates d'integraiement d'integraiement d'integraiement<br>l'integraiement d'integraiement de la sonates d'integraiement d'integraiement<br>l'integraiement<br>l'integraiement                                                                                                    | 900 v<br>10<br>10                                                                                                    | unterior<br>S<br>No                                                                                                    |                         | •••                                                                                    | lange      |  |
| energingeness dell'anciato al la sensora al trappaieness sol la orongai<br>a far a dell'anciato al trappaieness sol la sensora al trappaieness sol la sensora al trappaieness sol la sensora al trappaieness sol la sensora al trappaieness sol la sensora al trappaieness dell'anciato al trappaieness dell'anciato al trappaieness dell'anciato al trappaieness dell'anciato dell'anciato della sensora dell'anciato dell'anciato dell'anciato dell'anciato dell'anciato dell'anciato dell'anciato dell'anciato della sensora della sensora della                                                                                                    | 900 V                                                                                                    | Union                                                                                                    |                         | uaan<br>•                                                                              | Server     |  |
| endifications of Parcentels & Sensor & & Engineeries of Nonregion<br>* & & A & A & New Conservation<br>* * A & A & New Conservation<br>* * A * Sensor & A & New Conservation<br>* * * * * * * * * * * * * * * * * * *                                                                                                     | 90m                                                                                                    | unterior<br>S<br>No                                                                                                    |                         | 5.<br>5.<br>7.<br>7.<br>7.<br>7.<br>7.<br>7.<br>7.<br>7.<br>7.<br>7.<br>7.<br>7.<br>7. | lange      |  |
| endingenesis of Parcentis i Sensitio al Energanisets of Loorganisets of Loorga                                                                                                    | 900<br>10<br>10                                                                                                    | Tre                                                                                                    |                         | •                                                                                      | Servery to |  |
| endifierence of Parcelaria il sensora al troppasento sul loorgau<br>al fai da da da loor<br>al fai da da loor<br>al fai da da loor<br>endifierence da loor<br>endifierence da loor<br>endifierence da loor<br>endifierence da loor<br>de loor<br>de lo | 90%<br>40                                                                                                    | United<br>S                                                                                                    |                         | 5.<br>5.                                                                               | Initipe    |  |
| endination of Paralastic il onotan il troppiano si loongui en loongui en loon                                                                                                    | 900<br>10<br>10                                                                                                    | veense<br>S                                                                                                    |                         | 1000<br>10<br>10<br>10<br>10<br>10<br>10<br>10<br>10<br>10<br>10<br>10<br>10           | lange      |  |
| An and a second and an and a second a distanguantees and second and a second a distanguantees and a second a distanguantees an                                                                                                    | 90%<br>* M2                                                                                                    | United<br>S<br>No.                                                                                                    |                         | 1000<br>•<br>•                                                                         | Shingpe    |  |

#### PASSAGGIO 4/4: INVIO DELLA DOMANDA

Cliccando sul tasto Passaggio successivo, la domanda verrà acquisita e la procedura conclusa.

Verrà generato automaticamente un file .PDF, scaricabile dal link "Domanda di partecipazione al concorso", completo di tutti gli allegati previsti

| CORSO DI SPECIALIZZAZIONE PER LE ATTIVITÀ DI S<br>Sostedeficiantes   | OSTEGNO                |  |
|----------------------------------------------------------------------|------------------------|--|
| Passaggio 6/6 Ricevuta dell'Irvio                                    |                        |  |
| Demanda di partecipazione al concerse     Invia la domanda per emali |                        |  |
|                                                                      | Val all'aren pogamenti |  |

Cliccando su "Invia la domanda per email" infine, al candidato viene data la possibilità di inviare la domanda alla propria mail per scaricarla e stamparla in un secondo momento.

In caso di problemi riscontrati durante la procedura è possibile richiedere assistenza inviando una mail all'indirizzo tfa@unicamillus.org.